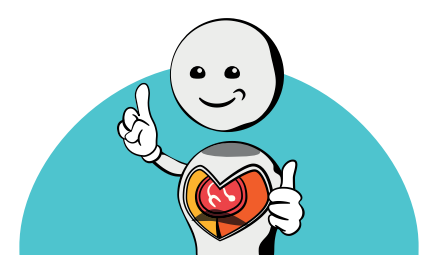

# PASSO A PASSO EXAMES MÉDICOS PERIÓDICOS

O acesso aos procedimentos para a realização dos Exames Médicos Periódicos ocorre no Sistema de Gestão de Acesso-SIGAC, no endereço: https://sso.gestaodeacesso.planejamento.gov.br/cassso/login.

Ao acessar o Portal, é necessário que o servidor esteja cadastrado previamente no sistema com a respectiva senha de acesso.

Caso seja o primeiro acesso ao SIGEPE ou tenha esquecido a senha, entre em contato com a DIAFI pelo telefone: (61) 2020-4710.

|                        | A<br>TÃO<br>ISSO |                                                                                                    |
|------------------------|------------------|----------------------------------------------------------------------------------------------------|
| aça login para prosseg | guir pai         | ra o Sigepe                                                                                          |
|                        |                  | CERTIFICADO DIGITAL                                                                                  |
| Senha                  | ou               | Se você possul certificado digital,<br>clique no botão abaixo e acesse<br>através de seu código PIN. |
| Acessar                |                  | Cortificado                                                                                          |
|                        |                  | Precisa de Ajuda?                                                                                    |
|                        |                  | "SELECIONE"                                                                                          |

### Clique em Sigepe Servidor e Pensionista.

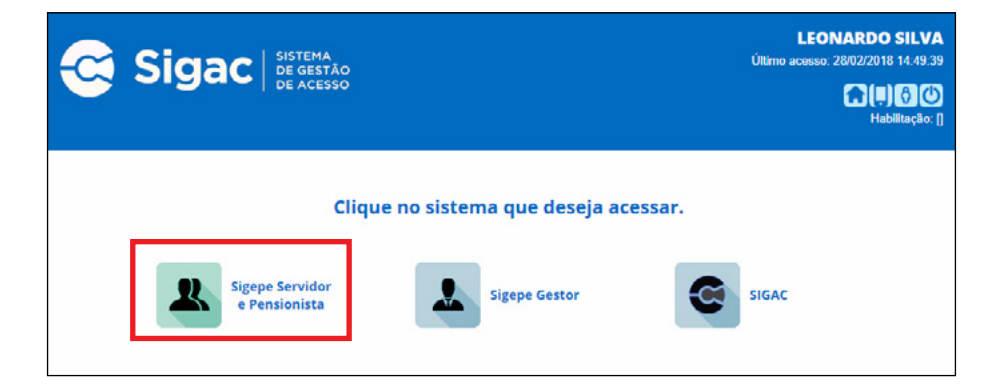

# ACESSO — EXAMES MÉDICOS PERIÓDICOS (EMP)

1º passo

Na página inicial do SIGEPE, clique em Saúde do Servidor.

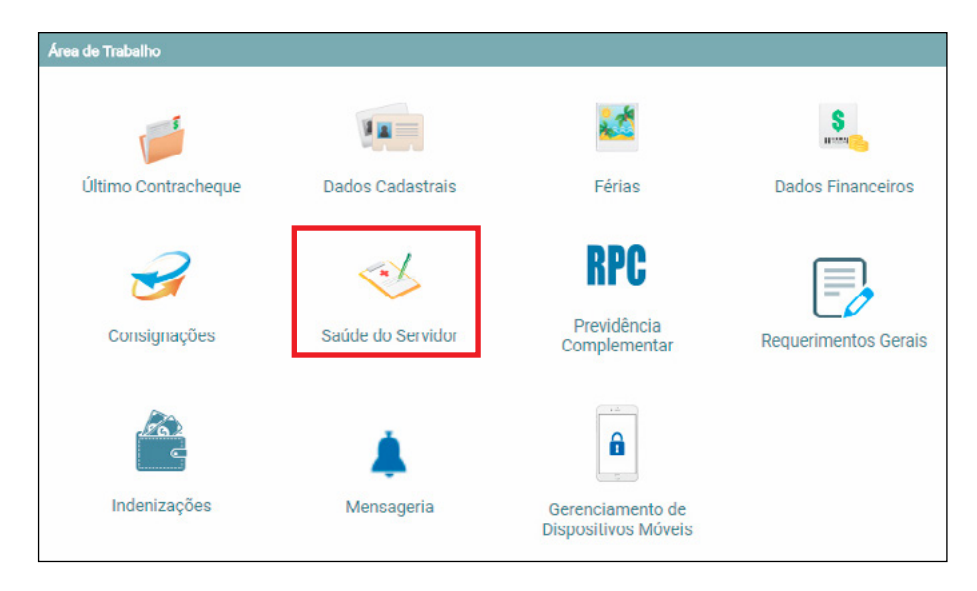

No menu Saúde do Servidor, clique na opção **Confirmação de Realização de Exame Periódico** para concordar em realizar o exame.

| Área de Trabalho                                               |                                                                                                    |                                                                                                    |                          |
|----------------------------------------------------------------|----------------------------------------------------------------------------------------------------|----------------------------------------------------------------------------------------------------|--------------------------|
| Último Contracheque                                            | Dados Cadastrais                                                                                                    | Férias                                                                                                    | Summer Dados Financeiros |
| Consignações                                                   | Saúde do Servidor                                                                                                    | RPC<br>Previdência<br>Complementar                                                                                                    | Requerimentos Cerais     |
| Saúde do Servidor                                              |                                                                                                    |                                                                                                    |                          |
| Perícia<br>Solicitar<br>Reconsideração<br>Solicitar<br>Recurso | Exame Periódico<br>Confirmação de<br>Realização de Exame<br>Periódico<br>Preenchimento do<br>Formulário para Exame<br>Médico Periódico | Promoção à Saúde<br>Solicitar Inecrição er<br>Grupo/Atividade de<br>Promoção à Saúde<br>Reativar Inscrição er<br>Grupo de Programa<br>Promoção à Saúde | m<br>m<br>de             |
| Indenizações                                                   | <b>Å</b><br>Mensageria                                                                                                    | Gerenciamento de<br>Dispositivos Móveis                                                                                                    |                          |

Para confirmar a realização do Exame Médico Periódico, deve-se clicar nas opções **Concorda em Realizar o Exame, Li e consenti com o Termo de Consentimento** e, em seguida, Salvar. Desse modo, o Termo de Consentimento será registrado automaticamente.

| Confirmação de Realização de Exame Periódico                                        |
|-------------------------------------------------------------------------------------|
| Dados do Servidor                                                                   |
| Exames Requisitados                                                                 |
| Exames Básicos                                                                      |
| Hemograma com contagem de plaquetas ou frações (eritrograma, leucograma, plaquetas) |
| Creatinina - pesquisa e/ou dosagem                                                  |
| Colesterol total - pesquisa e/ou dosagem                                            |
| Triglicerídeos - pesquisa e/ou dosagem                                              |
| Rotina de urina (caracteres físicos, elementos anormais e sedimentoscopia)          |
| Transaminase oxalacética (amino transferase aspartato) - pesquisa e/ou dosagem      |
| Glicose - pesquisa e/ou dosagem                                                     |
| Em consultório - Observação: - Avaliação Clínica                                    |
| Transaminase pirúvica (amino transferase de alanina) - pesquisa e/ou dosagem        |
|                                                                                     |
| Confirmação da participação no exame periódico                                      |
| Período<br>28/02/2018 a 28/04/2018                                                  |
| Confirmação *                                                                       |
| Concorda em Realizar o Exame Não Concorda em Realizar o Exame                       |
| Termo *   Li e consenti com o Termo de Consentimento  Salvar                        |

Na tela seguinte, o servidor deverá clicar em **Emitir Guia**, imprimi-las e, posteriormente, em **Avançar**.

As guias NÃO poderão ser impressas em frente e verso.

| frmação de Realização de Exame Periódico                                                                           |              |             |                                                                                                    |
|----------------------------------------------------------------------------------------------------|--------------|-------------|----------------------------------------------------------------------------------------------------|
| Dados do Servidor                                                                                                  |              |             |                                                                                                    |
|                                                                                                    |              |             |                                                                                                    |
| Guias de Exames Solicitados                                                                                        |              |             |                                                                                                    |
| Data/Hora da Geração                                                                                               | Natureza     |             | Exames Solicitados                                                                                            |
|                                                                                                    |              | 40304361    | Hemograma com contagem de plaquetas ou frações (eritrograma, leucograma, plaquetas)                           |
|                                                                                                    |              | 40301630    | Creatinina - pesquisa e/ou dosagem                                                                            |
|                                                                                                    |              | 40301605    | Colesterol total - pesquisa e/ou dosagem                                                                      |
|                                                                                                    | 11000170011  | 40302547    | Triglicerideos - pesquisa e/ou dosagem                                                                        |
| 1/02/2010 - 14:50                                                                                                  | LABORATORIAL | 40311210    | Rotina de urina (caracteres físicos, elementos anormais e sedimentoscopia)                                    |
|                                                                                                    |              | 40302504    | Transaminase oxalacética (amino transferase aspartato) - pesquisa e/ou dosagem                                |
|                                                                                                    |              | 40302040    | Glicose - pesquisa e/ou dosagem                                                                               |
|                                                                                                    |              | 40302512    | Transaminase pirúvica (amino transferase de alanina) - pesquisa e/ou dosagem                                  |
| 8/02/2018 - 14:58                                                                                                  | CLÍNICO      | 10101012    | Em consultório - Observação: - Avaliação Clínica                                                              |
| 2 Realização dos Exames<br>*<br>strito Federal v<br>ricipio *<br>rastila v<br>mprime: Termo de Consentemento Emili | (Gula        |             |                                                                                                    |
|                                                                                                    |              | Servidor, a | pós a emissão das Guias, clicar em avançar para preenchimento do formutário de exame médico periód<br>Avançar |

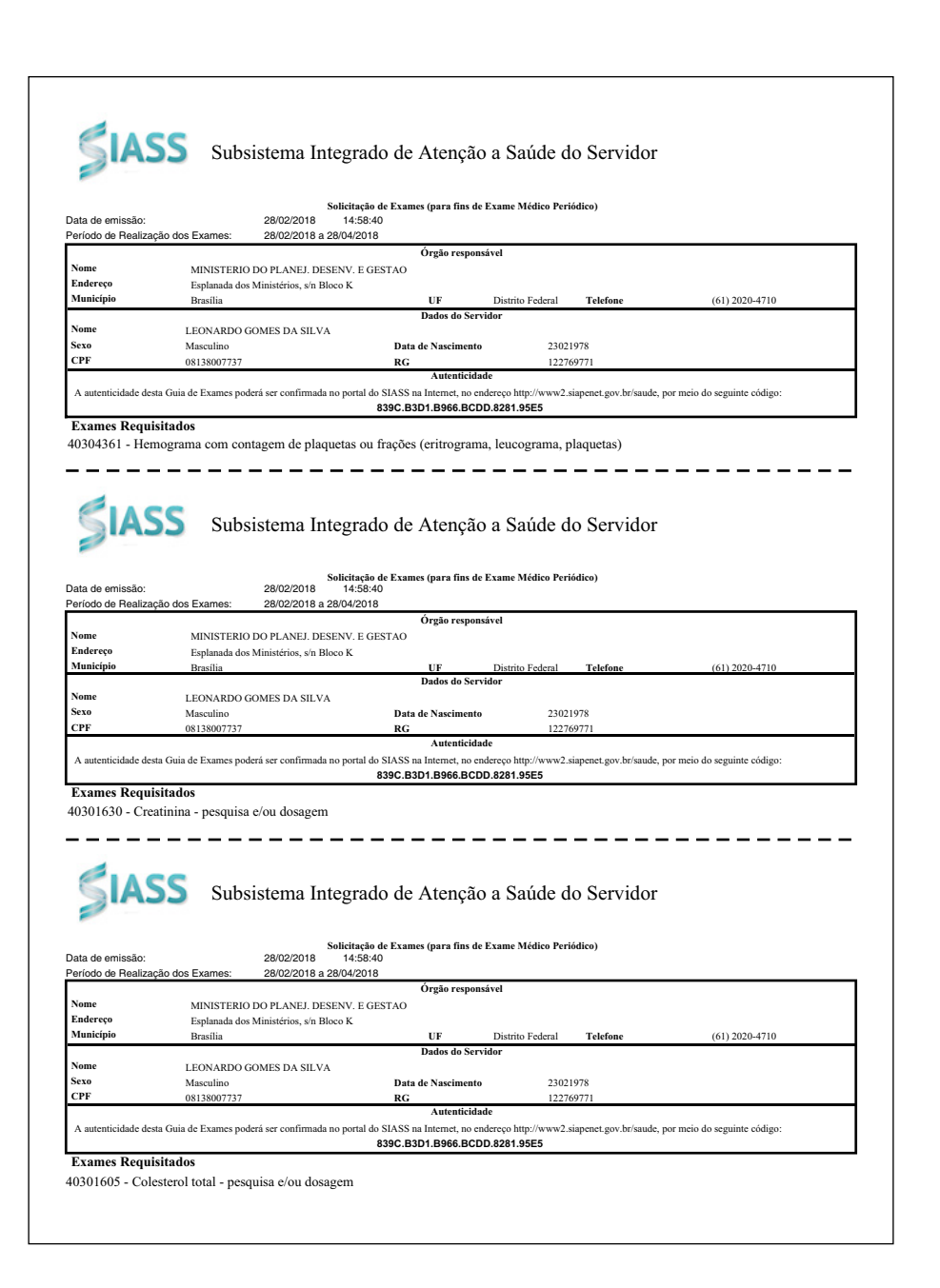

| Município:               | Drasilia                                                                                                    |                                                                                                    |                                                                                                    |                                                                                                   |                                                            |
|--------------------------|----------------------------------------------------------------------------------------------------|----------------------------------------------------------------------------------------------------|----------------------------------------------------------------------------------------------------|---------------------------------------------------------------------------------------------------|------------------------------------------------------------|
| UF:                      | DF                                                                                                    |                                                                                                    |                                                                                                    |                                                                                                   |                                                            |
| Exames:                  | 10101012 - Em consult                                                                                                    | ono                                                                                                    |                                                                                                    |                                                                                                   |                                                            |
| Os exames a              | cima poderão ser realiza                                                                                                    | dos em um dos crede                                                                                                    | nciados a seguir:                                                                                                    |                                                                                                   |                                                            |
| Nome                     |                                                                                                    | Tipo                                                                                                    | Horário                                                                                                    | Endereço                                                                                          | Contato                                                    |
| CLINICA DA<br>MAMOGRAF   | MAMA - GINECOLOGIA<br>IA                                                                                                    | E CLÍNICA                                                                                                    | 08:00H AS 17:00H                                                                                                    | QS 03, LTS 03, 05, 07 e 09, Ljs. 30, 31, 03, ED. PÁTIO<br>CAPITAL - TAGUATINGA                    | (61) 3213-6625<br>faturamento@clinicadamama.<br>com.br     |
| CLINICA DA<br>MAMOGRAF   | MAMA - GINECOLOGIA<br>IA                                                                                                    | E CLÍNICA                                                                                                    | 08:00H AS 17:00H                                                                                                    | SEPUN 516 BLOCO E SALA 101 E 201 EDIFICIO<br>CARLTON CENTER ASA NORTE - ASA NORTE                 | (61) 3213-6625<br>faturamento@clinicadamama.<br>com.br     |
| CLINICA DA<br>MAMOGRAF   | MAMA - GINECOLOGIA<br>IA                                                                                                    | E CLÍNICA                                                                                                    | 08:00H AS 17:00H                                                                                                    | SEPAN 516 BLOCO E SALA 101 E 201 EDIFICIO<br>CARLTON CENTER ASA NORTE, 23009780, E - ASA<br>NORTE | (61) 3213-6639<br>faturamento@clinicadamama<br>com.br      |
| HOB TAGUA                | TINGA - OFTAL MO                                                                                                    | CLINICA                                                                                                    | 08-00H AS 17-00H                                                                                                    | QSD 11 LOTE 19 LOJA 01, 23021560 - TAGUATINGA<br>SUL                                              | (61) 3352-1212<br>faturamento@hobtaguatinga.com.br         |
| HOB-HOSPIT               | TAL OFTALMOLOGICO (<br>OFTALMO                                                                                                    | DECLÍNICA                                                                                                    | 08:00H AS 17:00H                                                                                                    | SGAS 607 MÓDULO G, 23013222, AVENIDA L2 SUL -<br>BRASILIA                                         | (61) 3442-4000<br>faturamento@hobr.com.br                  |
| VISAO INSTI<br>OFTALMOLO | TUTOS<br>OGICOS - OFTALMO                                                                                                    | CLÍNICA                                                                                                    | 08:00H AS 17:00H                                                                                                    | CNC 01 LOTE 14, 3º ANDAR - TAGUATINGA                                                             | (61) 3038-8001<br>faturamento(වූvisaoinstitutos.c<br>om.br |
| Exames:                  | 40304361 - Hemogram<br>40301630 - Creatinina -<br>40301605 - Colesterol ti<br>40302547 - Trigliceride<br>40311210 - Rotins de u<br>40302504 - Transamins<br>40302504 - Glicose - pe<br>40302512 - Transamins | a com contagem de p<br>pesquisa e/ou dosago<br>tal - pesquisa e/ou do<br>s- pesquisa e/ou do<br>rina (caracteres físico<br>use oxalacética (amin<br>rsquisa e/ou dosagem<br>se pirúvica (amino trz | laquetas ou frações (eri<br>em<br>osagem<br>sagem<br>s, elementos anormais (<br>b transferase aspartato)<br>i insferase de alanina) - p | trograma, leucograma, plaquetas)<br>e sectimentoscopia)<br>- pesquisa elcu dosagem                |                                                            |
| Os exames a              | cima poderão ser realiza                                                                                                    | dos em um dos crede                                                                                                    | nciados a seguir:                                                                                                    |                                                                                                   |                                                            |
| Nome                     |                                                                                                    | Tipo                                                                                                    | Horário                                                                                                    | Endereço                                                                                          | Contato                                                    |
| LABORATOR<br>CLINICAS LT | RIO SABIN DE ANALISES<br>'DA - TODAS AS                                                                                                    | LABORATÓRIO                                                                                                    | 07:00 às 17:00                                                                                                    | BLOCO A TORRE SUL SALA 101, 23002255, CENTRO<br>EMPRESARIAL BRASILIA SH - BRASILIA                | (61) 3329-8000<br>faturamento@sabin.com.br                 |

## **ATENÇÃO**

- 1. Os exames são gratuitos, mas só serão realizados mediante a apresentação das guias e um documento de identificação com foto.
- 2. Poderá ocorrer variação do número de guias de acordo com os exames de cada servidor.
- 3. A última página contém a lista de todos os serviços credenciados para execução de exames periódicos.
- 4. NÃO apresente a carteira do plano de saúde, para evitar cobranças indevidas.

O servidor deverá preencher o formulário anamnese composto por 5 abas. Ao final do preenchimento de cada aba, o servidor deverá **Gravar**.

| listórico Ocupacional 2. Antecedent       | es Pessoais | 3. Antecedentes Familiares | 4. Hábitos Pessoais | 5. Condições Atuais de Trabalho |
|-------------------------------------------|-------------|----------------------------|---------------------|---------------------------------|
| Histórico Ocupacional                     |             |                            |                     |                                 |
| Outro(s) Emprego(s)                       |             |                            |                     |                                 |
| Teve outro(s) emprego(s)                  | Sim         | Não                        |                     |                                 |
| Acidente de Trabalho                      |             |                            |                     |                                 |
| Teve Acidente de trabalho                 | Sim         | ○ Não                      |                     |                                 |
| Doença de Trabalho                        |             |                            |                     |                                 |
| Teve doença relacionada ao trabalho       | 🔵 Sim       | ○ Não                      |                     |                                 |
| Outra(s) Atividade(s)                     |             |                            |                     |                                 |
| Exerce outra(s) atividade(s)              | ) Sim       | Não                        |                     |                                 |
| Usa Equipamento de Proteção<br>Individual | O Sim       | ◯ Não                      |                     |                                 |
| Quals                                     |             |                            |                     |                                 |
|                                           | 100 carac   | teres restantes de 100     |                     |                                 |
| Lateralidade                              | ODestro     | o 🔵 Canhoto 🔵 Ambidestr    | 0                   |                                 |
| Observação                                |             |                            |                     |                                 |
|                                           | 600 carac   | teres restantes de 600     |                     |                                 |

Após o preenchimento da última aba, ao clicar em **Gravar**, aparecerá todo o formulário respondido e a opção de **confirmar ou não os dados**.

| Usar regularmente computador en casa       Não         Tabagismo (t/mainte)       Não       Ex-tabagista         Ingeri bebidas alcoólicas?       Sim       Preqüência?       à a 7 doses por sema         Questionário CAGE       As pessoas o abornecem porque enticam o seu modo de beber?       Não       Vada se sente cuipado pela maneira como beber?       Não         Você costuma beber de manhã para diminuir o nervosismo ou a resoura?       Não       Vado se sente cuipado pela maneira como beber?       Não         Você costuma beber de manhã para diminuir o nervosismo ou a resoura?       Não       Não       Let, times e música         Conclusão       Negativo para CAGE       Let, times e música       Let, times e música         Doador sanguineo       Não       Não       Let, times e música         Concluções Atuais de Trabalho       Não       merguiho       Não         Piode subiente de trabalho existem problemas de:       Não       Trabalho de campo / abetró / ambiente externo       Não         Ruido muito elevado       Não       Trabalho de campo / abetró / ambiente externo       Não         Ruido muito elevado       Não       Trabalho de campo / abetró / ambiente externo       Não         Ruido muito elevado       Não       Tabalho de campo / abetró / ambiente externo       Não         Ruido forizante       Não <th></th> <th></th> <th></th> <th></th>                                                                                                    |                                                                                                    |                                        |                                                                                                    |                                        |
|----------------------------------------------------------------------------------------------------|----------------------------------------------------------------------------------------------------|----------------------------------------|----------------------------------------------------------------------------------------------------|----------------------------------------|
| Tabagismo (tumante)         Não         Ex-basgista           Ingeri bebidas alcoólicas?         Sin         Freqüència?         3 a 7 doses por sema           Questioniario CAGE         Aiguma vez vocè senta que deveria diminuir a quantidade de bebid?         Não         Sin         Sin                                                                                                    | Usar regularmente computador em casa                                                                                                    | Não                                    |                                                                                                    |                                        |
| Ingerit bebidas alcoólicas? Sim Preqüència? 3 a 7 doses par sema<br>Questionárito CAGE<br>Aguma vez você sentia que deveria diminuir a quantidade de<br>bebida?<br>A spessoas o aborreem porque criticam o seu modo de beer? Não<br>Você sostma beer de maniña para diminuir o nervosismo o a<br>Você sostma beer de maniña para diminuir o nervosismo o a<br>Não<br>Conclusão<br>Conclusão<br>Nagativo para CAGE<br>Tomar regularmente algum medicamento?<br>Não<br>Ranger ou apertar os dentes (pruxismo)<br>Ranger ou apertar os dentes (pruxismo)<br>Concluções Atuais de Trabalho<br>to seu ambiente de trabalho<br>Ruiso muto eleviado<br>Não<br>Ranger ou apertar os dentes (pruxismo)<br>Não<br>Ranger ou apertar os dentes (pruxismo)<br>Ranger ou apertar os dentes (pruxismo)<br>Ranger ou apertar os dentes (pruxismo)<br>Ranger ou apertar os dentes | Tabagismo (fumante)                                                                                                    | Não                                    | Ex-tabagista                                                                                                    |                                        |
| • Questionário CAGE         Aguma vez você sentiu que deveria diminuir a quantidade de bebi?       Não         As pessoas o aborrecem porque criticam o seu modo de beber?       Não         Você cotturna beber de maneira como beber?       Não         Você cotturna beber de maneira como beber?       Não         Conclusão       Negativo para CAGE         Tomar regularmente algum medicamento?       Não         Atividade cultural regular / hobby       Sim       Quai?         Doador sanguineo       Não         Ranger ou apertar os dentes (bruxismo)       Não         o seu ambiente de trabalho          o seu ambiente de trabalho existem problemas de:          Ruido muto élevado       Não       Trabalho em cabines fechadas / subterrâneo / profundidade / mergulho         Iluminação deficiente       Não       Trabalho em cabines fechadas / subterrâneo / profundidade / mergulho         Iluminação deficiente       Não       Trabalho de campo / aberto / ambiente externo       Não         Fio intenso       Não       Trabalho e decimpo / aberto / ambiente externo       Não         Outras radiações       Não       Balho decimpo / aberto / ambiente externo       Não         Outras radiações       Não       Equipamentos em mau estado       Não         Outras radiações       <                                                                                                    | Ingerir bebidas alcoólicas?                                                                                                    | Sim                                    | Freqüência? 3 a 7 d                                                                                                    | oses por sema                          |
| Aguma vez você sentiu que deveria diminuir a quantidade de bebig?       Não         As pessos o aborrecem porque críticam o seu modo de beber?       Não         Você costuma beber de maneira como beber?       Não         Você costuma beber de maniña para diminuir o nervosismo ou a resource?       Não         Conclusão       Negativo para CAGE         Tomar regularmente algum medicamento?       Não         Atividade cultural regular / hobby       Sim         Dador sanguineo       Não         Concluções Atuais de Trabalho       Não         o seu ambiente de trabalho existem problemas de:       Não         o seu ambiente de trabalho existem problemas de:       Não         Raigão deficiente       Não       Trabalho en cabines fechadas / subterrâneo / profundidade / Não         Filo intenso       Não       Trabalho en cabines fechadas / subterrâneo / profundidade / Não         Filo intenso       Não       Trabalho de campo / aberto / ambiente externo       Não         Filo intenso       Não       Trabalho notumo       Não         Calor Excessivo       Não       Ritmo acelerado       Não         Outras radiações       Não       Equapamentos em mau estado       Não         Outras radiações       Não       Seu relacionamento com o colegas       Não         Posições                                                                                                    | Questionário CAGE                                                                                                    |                                        |                                                                                                    |                                        |
| As pessoas o aborrecem porque criticam o seu modo de beber? Não<br>Você se sente culpado pela maneira como beber? Não<br>Você dostuma beber de manhã para diminuir o nervosismo ou a<br>ressuca?<br>Conclusão Negutivo para CAGE<br>Tomar regularmente algum medicamento? Não<br>Atividade cultural regular / hobby Sim Quar? Lec filmes e música<br>Doador sanguineo Não<br>Ranger ou apertar os dentes (bruxismo) Não<br>Concluções Atuais de Trabalho<br>Concluções Atuais de Trabalho<br>Concluções Atuais de Trabalho<br>Concluções Atuais de Trabalho<br>Não<br>Radiguão muito elevado Não<br>Filo intenso Não Trabalho de campo / aberto / ambiente externo Não<br>Filo intenso Não Ritmo aceierado Não<br>Calor Excessivo Não Ritmo aceierado Não<br>Outras radiações Não Buitario madematos Não<br>Seu relacionamento com os colegas Não<br>Exposição a agentes químicos Não<br>Radiação ionizante Não Não Seu relacionamento com os colegas Não<br>Exposição a agentes químicos Não<br>Radiação a agentes biológicos Não<br>Posições Não Seu relacionamento com os colegas Não<br>Posições yposturs inadeguados Não                                                                                                    | Alguma vez você sentiu que deveria diminuir a quantidade de<br>bebida?                                                                                                    | Não                                    |                                                                                                    |                                        |
| Você se sente culpado pela maneira como bebe?       Não         Você coturna beber de manhã para diminuir o nervosismo ou a resoura?       Não         Conclusão       Negativo para CAGE         Tomar regularmente algum medicamento?       Não         Atividade cultural regular / hobby       Sim       Quar?       Ler, filmes e música         Doador sanguineo       Não       Ler, filmes e música       Não         Ranger ou apertar os dentes (bruxismo)       Não       Ler, filmes e música       Não         Concluções Atuais de Trabalho       Não       respuibo       Não         Ruido muito elevado       Não       Trabalho em cabines fechadas / subterrâneo / profundidade / mérgulho       Não         Ruido muito elevado       Não       Trabalho de campo / aberto / ambiente externo       Não         Filo intenso       Não       Trabalho noturno       Não         Calor Excessivo       Não       Ritmo acelerado       Não         Quiras radiações       Não       Seu relacionamento com os colegas       Não         Exposição a agentes químicos       Não       Seu relacionamento com os colegas       Não         Ruidação konizante       Não       Seu relacionamento com os colegas       Não         Ruidação konizante       Não       Seu relacionamento com os colegas <td>As pessoas o aborrecem porque criticam o seu modo de beber?</td> <td>Não</td> <td></td> <td></td>                                                                                                    | As pessoas o aborrecem porque criticam o seu modo de beber?                                                                                                    | Não                                    |                                                                                                    |                                        |
| Você costuma beber de manihă para diminuir o nervosiismo ou a<br>ressacia?         Não           Conclusão         Negativo para CAGE           Tomar regularmente algum medicamento?         Não           Atividade cultural regular / hobby         Sim         Quai?           Doador sanguineo         Não           Ranger ou apertar os dentes (bruxismo)         Não           Concluções Atuais de Trabalho         -           Condições Atuais de Trabalho         -           Condições Atuais de Trabalho         -           Condições Atuais de Trabalho         -           Condições Atuais de Trabalho         -           Condições Atuais de Trabalho         -           Condições Atuais de Trabalho         -           Condições Atuais de Trabalho         -           Condições Atuais de Trabalho         -           Iluminação deficiente         Não           Frio intenso         Não           Radio ressivo         Não           Radio fointerante         Não           Radioções functo         Não           Radioções quiminos         Não           Radioções quiminos         Não           Radioções quiminos         Não           Radioções quiminos         Não           Ra                                                                                                    | Você se sente culpado pela maneira como bebe?                                                                                                    | Não                                    |                                                                                                    |                                        |
| Conclusão         Negativo para CAGE           Tomar regularmente algum medicamento?         Não           Atividade cultural regular / hoboy         Sim         Qual?           Doador sanguineo         Não           Doador sanguineo         Não           Ranger ou apertar os dentes (bruxismo)         Não           Conclições Atuais de Trabalho         -           Conclições Atuais de Trabalho         -           Conclições Atuais de Trabalho         -           Conclições Atuais de Trabalho         -           Conclições Atuais de Trabalho         -           Conclições Atuais de Trabalho         -           Ruido muito élevado         Não           Iluminação deficiente         Não           Filo intenso         Não           Radição lonizante         Não           Não         Ritmo acelerado         Não           Carlações         Não         Equipamentos em mau estado         Não           Carlações         Não         Seu relacionamento com os colegas         Não           Posições a gaentes químicos         Não         Seu relacionamento com os colegas         Não           Posições a gaentes biológicos         Não         Seu relacionamento com os colegas         Não                                                                                                    | Você costuma beber de manhã para diminuir o nervosismo ou a ressaca?                                                                                                    | Não                                    |                                                                                                    |                                        |
| Comar regularmente algum medicamento?       Não         Atividade culturai regular / hobby       Sim       Quar?       Ler, filmes e música         Doador sanguinoo       Não       Ranger ou apertar os dentes (bruxismo)       Não         Condições Atuais de Trabalho       -       -       -         o seu ambiente de trabalho existem problemas de:       -       -       Não         Ruido muito élevado       Não       Trabalho en cabines fechadas / subterrâneo / profundidade / Não       Não         Filo intenso       Não       Trabalho de campo / aberto / ambiente externo       Não         Filo intenso       Não       Trabalho noturno       Não         Calor Excessivo       Não       Ritmo acelerado       Não         Quarza radiações       Não       Equamentos em mau estado       Não         Outras radiações       Não       Seu relacionamento com os colegas       Não         Expoição a agentes biológicos       Não       Seu relacionamento com os colegas       Não         Posiçõe a gentes biológicos       Não       Goat do que faz       Sim                                                                                                    | Conclusão                                                                                                    | Negativo para CAGE                     |                                                                                                    |                                        |
| Athvidade cultural regular / hobby     Sim     Quai?     Ler, filmes e música       Doador sanguineo     Não     Não       Ranger ou apertar os dentes (bruxismo)     Não     Não       Condições Atuais de Trabalho     -     -       o seu ambiente de trabalho existem problemas de:     -     -       Ruido muito elevado     Não     Trabalho em cabines fechadas / subterrâneo / profundidade / Não     Não       Filo intenso     Não     Trabalho de campo / aberto / ambiente externo     Não       Calor Excessivo     Não     Ritmo acelerado     Não       Quars radiações     Não     Equipamentos em mau estado     Não       Outras radiações     Não     Seque relacionamento com os colegas     Não       Exposições a agentes biológicos     Não     Seque relacionamento com os colegas     Não       Posições Aguads     Não     Seque relacionamento com os colegas     Não                                                                                                    | Tomar regularmente algum medicamento?                                                                                                    | Não                                    |                                                                                                    |                                        |
| Doador sanguineo     Não       Ranger ou apertar os dentes (brusismo)     Não       Condições Atuais de Trabalho     -       o seu ambiente de trabalho existem problemas de:     -       Ruido muito elevado     Não       Iluminação deficiente     Não       Filo intenso     Não       Calor Excessivo     Não       Radição ionizante     Não       Outras radiações     Não       Exposição a agentes químicos     Não       Seu ambiente de trabalho existem problemas de:     -                                                                                                    | Atividade cultural regular / hobby                                                                                                    | Sim                                    | Qual? Ler, film                                                                                                    | nes e música                           |
| Ranger ou apertar os dentes (bruxismo)       Não         Condições Atuais de Trabalho         o seu ambiente de trabalho existem problemas de:         Ruido muito elevado       Não         Iluminação deficiente       Não         Frio intenso       Não         Calor Excessivo       Não         Radiação ionizante       Não         Outras radiações       Não         Exposição a agentes químicos       Não         Severes biológicos       Não         Severes biológicos       Não         Severes biológicos       Não         Severes biológicos       Não         Severes biológicos       Não         Severes biológicos       Não         Posições ypostures inadequadas       Não         Severes posição a gentes biológicos       Não         Severes posições a de químicos       Não         Posições a do que faz       Sim                                                                                                    | Doador sanguíneo                                                                                                    | Não                                    |                                                                                                    |                                        |
| Condições Atuais de Trabalho         o seu ambiente de trabalho existem problemas de:         Ruído muito elevado       Não       Trabalho en cabines fechadas / subterrâneo / profundidade / Não         Iluminação deficiente       Não       Trabalho de campo / aberto / ambiente externo       Não         Frio intenso       Não       Trabalho noturno       Não         Calor Excessivo       Não       Ritmo acelerado       Não         Radiação ionizante       Não       Boujamentos em mau estado       Não         Outras radiações       Não       Seu relacionamento com os colegas       Não         Exposição a agentes biológicos       Não       Seu relacionamento com a colegas       Não         Posições/posturs inadeguadas       Não       Gosta do que faz       Sim                                                                                                    | Ranger ou apertar os dentes (bruxismo)                                                                                                    | Não                                    |                                                                                                    |                                        |
| Interninação deficiente         Não         Trabalho de campo / aberto / ambiente externo         Não           Filo intenso         Não         Trabalho de campo / aberto / ambiente externo         Não           Calor Excessivo         Não         Ritimo acelerado         Não           Radiação ionizante         Não         Mobiliário inadequado         Não           Outras radiações         Não         Equipamentos em mau estado         Não           Exposição a agentes químicos         Não         Seu relacionamento com os colegas         Não           Exposição a agentes biológicos         Não         Seu relacionamento com a chefia         Não           Posições/posturas inadequadas         Não         Sorda do que faz         Sim                                                                                                    | o seu ambiente de trabalho existem problemas de:<br>Ruído muito elevado                                                                                                    | Não                                    | Trabalho em cabines fechadas / subterrâneo / profundidade                                                                                                    | e/ Não                                 |
| Não         Trabalho de campo / aberto / ambiente externo         Não           Filo intenso         Não         Trabalho de campo / aberto / ambiente externo         Não           Filo intenso         Não         Trabalho noturno         Não           Calor Excessivo         Não         Ritmo acelerado         Não           Radiação ionizante         Não         Mobiliário inadequado         Não           Outras radiações         Não         Equipamentos em mau estado         Não           Exposição a agentes químicos         Não         Seu relacionamento com os colegas         Não           Exposiçãos a agentes biológicos         Não         Seu relacionamento com a chefia         Não           Posições/posturas inadequadas         Não         Sosta do que faz         Sim                                                                                                    |                                                                                                    |                                        | mergulho                                                                                                    |                                        |
| Filo Intenso     Não     Trabalho notumo     Não       Calor Excessivo     Não     Ritmo acelerado     Não       Radiação Ionizante     Não     Mobiliário inadequado     Não       Outras radiações     Não     Equipamentos em mau estado     Não       Exposição a agentes químicos     Não     Seu relacionamento com os colegas     Não       Exposição a agentes biológicos     Não     Seu relacionamento com a chefia     Não       Posições/posturas inadequadas     Não     Gosta do que faz     Sim                                                                                                    |                                                                                                    |                                        |                                                                                                    |                                        |
| Calor Excessivo         Não         Ritmo acelerado         Não           Radiação ionizante         Não         Mobiliário inadequado         Não           Outras radiações         Não         Equipamentos em mau estado         Não           Exposição a agentes químicos         Não         Seu relacionamento com os colegas         Não           Exposição a agentes biológicos         Não         Seu relacionamento com a chefia         Não           Posições/posturas inadequadas         Não         Gosta do que faz         Sim                                                                                                    | lluminação deficiente                                                                                                    | Não                                    | Trabalho de campo / aberto / ambiente externo                                                                                                    | Não                                    |
| Radiação ionizante         Não         Mobiliário inadequado         Não           Outras radiações         Não         Equipamentos em mau estado         Não           Exposição a agentes químicos         Não         Seu relacionamento com os colegas         Não           Exposição a agentes biológicos         Não         Seu relacionamento com a chefia         Não           Posições/posturas inadequadas         Não         Gosta do que faz         Sim                                                                                                    | lluminação deficiente<br>Frio intenso                                                                                                    | Não                                    | Trabalho de campo / aberto / ambiente externo<br>Trabalho noturno                                                                                                    | Não<br>Não                             |
| Outras radiações         Não         Equipamentos em mau estado         Não           Exposição a agentes químicos         Não         Seu relacionamento com os colegas         Não           Exposição a agentes biológicos         Não         Seu relacionamento com a chefia         Não           Posições/posturas inadequadas         Não         Gosta do que faz         Sim                                                                                                    | lluminação deficiente<br>Frio intênso<br>Calor Excessivo                                                                                                    | Não<br>Não                             | Trabalho de campo / aberto / ambiente externo<br>Trabalho noturno<br>Ritmo acelerado                                                                                                    | Não<br>Não<br>Não                      |
| Exposição a agentes químicos Não Seu relacionamento com os colegas Não<br>Exposição a agentes biológicos Não Seu relacionamento com os colegas Não<br>Posições/posturas inadequadas Não Gosta do que faz Sim                                                                                                    | lluminação deficiente<br>Frio intênso<br>Calor Excessivo<br>Radiação ionizante                                                                                                    | Não<br>Não<br>Não                      | Trabalho de campo / aberto / ambiente externo<br>Trabalho noturno<br>Ritmo acelerado<br>Mobiliário inadequado                                                                                                    | Não<br>Não<br>Não                      |
| Exposição a agentes biológicos Não Seu relacionamento com a chefia Não<br>Posições/posturas inadequadas Não Gosta do que faz Sim                                                                                                    | lluminação deficiente<br>Frio intenso<br>Calor Excessivo<br>Radiação ionizante<br>Outras radiações                                                                                                    | Não<br>Não<br>Não<br>Não               | Trabalho de campo / aberto / ambiente externo<br>Trabalho noturno<br>Ritmo acelerado<br>Mobiliário inadequado<br>Equipamentos em mau estado                                                                                                    | Não<br>Não<br>Não<br>Não               |
| Posições/posturas inadequadas Não Gosta do que faz Sim                                                                                                    | lluminação deficiente<br>Frio intenso<br>Calor Excessivo<br>Radiação ionizante<br>Outras radiações<br>Exposição a agentes químicos                                                                    | Não<br>Não<br>Não<br>Não               | Trabalho de campo / aberto / ambiente externo<br>Trabalho noturno<br>Ritmo acelerado<br>Mobiliário inadequado<br>Equipamentos em mau estado<br>Seu relacionamento com os colegas                                                                                             | Não<br>Não<br>Não<br>Não<br>Não        |
|                                                                                                    | Iluminação deficiente<br>Frio intenso<br>Calor Excessivo<br>Radiação ionizante<br>Outras radiações<br>Exposição a agentes químicos<br>Exposição a agentes biológicos                                  | Não<br>Não<br>Não<br>Não<br>Não<br>Não | Trabalho de campo / aberto / ambiente externo<br>Trabalho noturno<br>Ritmo acelerado<br>Mobiliário inadequado<br>Equipamentos em mau estado<br>Seu relacionamento com os colegas<br>Seu relacionamento com a chefia                                                          | Não<br>Não<br>Não<br>Não<br>Não<br>Não |
|                                                                                                    | Iluminação deficiente<br>Frio Intenso<br>Calor Excessivo<br>Radiação Ionizante<br>Outras radiações<br>Exposição a agentes químicos<br>Exposição a agentes biológicos<br>Posições/posturas inadequadas | Năo<br>Năo<br>Năo<br>Năo<br>Năo<br>Năo | Trabalho de campo / aberto / ambiente externo<br>Trabalho noturno<br>Rittro acelerado<br>Mobiliário inadeguado<br>Equipamentos em mau estado<br>Seu relacionamento com os colegas<br>Seu relacionamento com o colegas<br>Seu relacionamento com a chefia<br>Costa do que faz | Não<br>Não<br>Não<br>Não<br>Não<br>Sim |
| Confirma os dados acima?                                                                                                    | Iluminação deficiente<br>Frio intenso<br>Calor Excessivo<br>Radiação ionizante<br>Outras radiações<br>Exposição a agentes químicos<br>Exposição a agentes biológicos<br>Posições/posturas inadequadas | Não<br>Não<br>Não<br>Não<br>Não<br>Não | Trabalho de campo / aberto / ambiente externo<br>Trabalho noturno<br>Ritmo acelerado<br>Mobiliário inadequado<br>Equipamentos em mau estado<br>Seu relacionamento com os colegas<br>Seu relacionamento com a chefia<br>Gosta do que faz                                      | N<br>N<br>N<br>N<br>N<br>S             |

Caso seja necessário realizar alterações no formulário anamnese, clique em **Saúde do Servidor** na Área de Trabalho do SIGEPE e, em seguida, **Preenchimento do Formulário para Exame Médico Periódico.** 

| Área de Trabalho                         |                                                               |                                                                  |                      |
|------------------------------------------|---------------------------------------------------------------|------------------------------------------------------------------|----------------------|
| Liltimo Contracheque                     | Dados Cadastrais                                              | <b>Eérias</b>                                                    | Sume                 |
| Consignações                             | Saúde do Servidor                                             | RPC<br>Previdência<br>complementar                               | Requerimentos Gerais |
| Saúde do Servidor<br>Perícia             | Exame Periódico                                               | Promoção à Saúde                                                 |                      |
| Solicitar<br>Reconsideração<br>Solicitar | Confirmação de<br>Realização de Exame<br>Periódico            | Solicitar Inscrição em<br>Grupo/Atividade de<br>Promoção à Saúde |                      |
| Recurso                                  | Preenchimento do<br>Formulário para Exame<br>Médico Periódico | Reativar Inscrição em<br>Grupo de Programa d<br>Promoção à Saúde | e                    |
|                                          |                                                               | â                                                                |                      |
| Indenizações                             | Mensageria                                                    | Gerenciamento de<br>Dispositivos Móveis                          |                      |

Clique no **seu nome** e altere o que desejar. Ao final do procedimento, **grave** e **confirme**.

| Preenchimento do Formulário para Exame Médi |                  |                                            |  |  |
|---------------------------------------------|------------------|--------------------------------------------|--|--|
| Dados do Servidor                           |                  |                                            |  |  |
|                                             |                  |                                            |  |  |
| Nome                                        | Data convocação  | Órgão                                      |  |  |
| LEONARDO GOMES DA SILVA                     | 28/02/2018 11:55 | 20113 / MINISTERIO DO PLANEJ. DESENV. E GE |  |  |

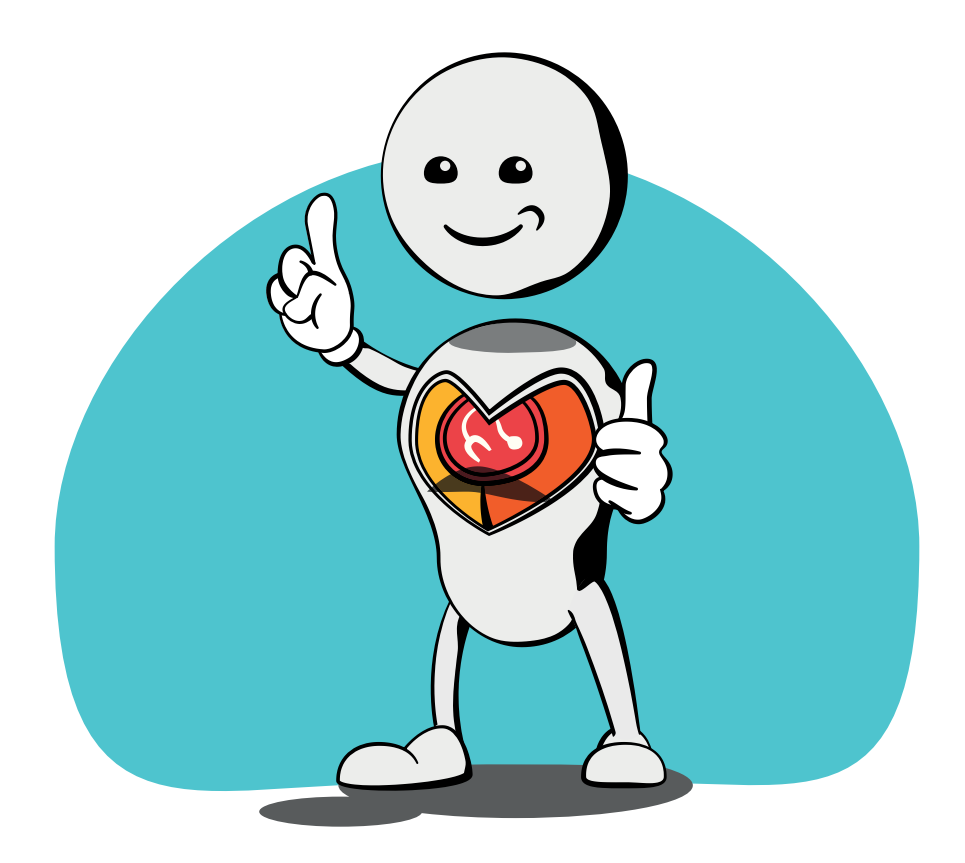

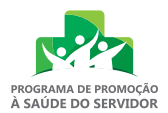

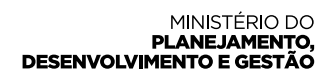

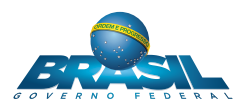